# EECS 388 Lab #7 Intro to Embedded Linux

In this lab, you will setup your account on your Raspberry Pi 4, and be familiarized with the system.

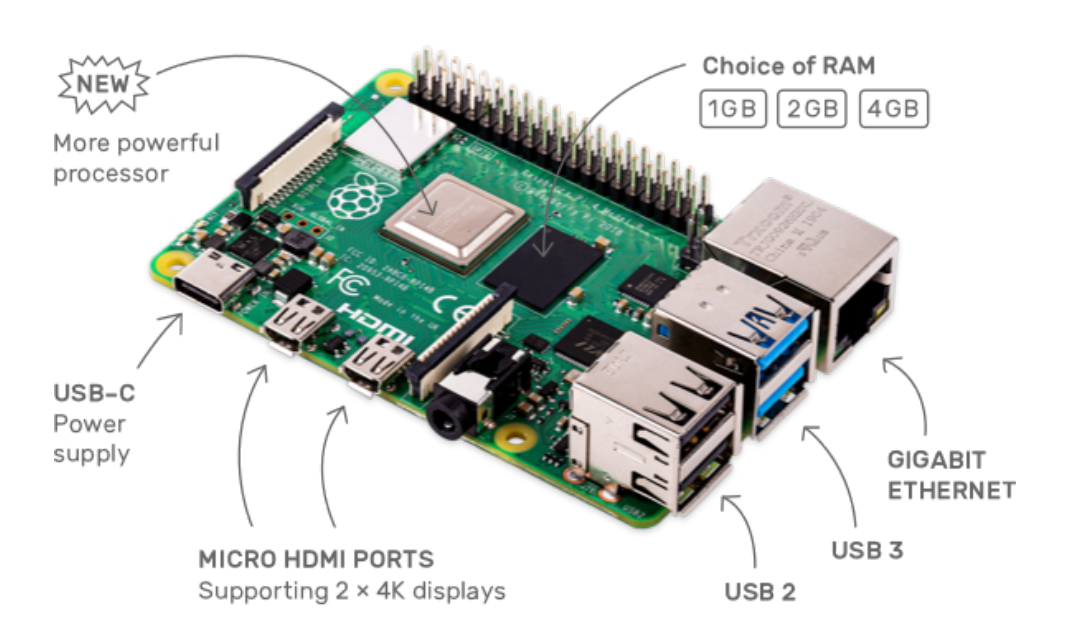

Unlike the HiFive1 micro-controller you used, the Raspberry Pi 4 in front of you is essentially a small PC, which runs a general purpose operating system, Linux, complete with a desktop environment. You can basically do anything that you would expect to do on a Linux based PC. On the Raspberry Pi 4, using its computing power, you will later run a deep learning model for vision based real-time control.

## Part 0: Setup your account in the Raspberry Pi 4.

Before you do any of such fancy things, you first need to setup your account that you will use for the rest of the semester. Because each Pi needs to be shared by six students, we created the following six accounts.

Login id:

| lab1  | for M 08:00 - 09:50 a m. class  |
|-------|---------------------------------|
| lab 1 | for M 02:00 02:50 nm class      |
| labz  | 101 W 02.00 - 03.50 p.m. class  |
| lab3  | for Tu 08:00 - 09:50 a.m. class |
| lab4  | for Tu 01:00 - 02:50 p.m. class |

| lab5 | for W 02:00 - 03:50 p.m. class  |
|------|---------------------------------|
| lab6 | for Th 08:00 - 09:50 a.m. class |

You need to choose the right account based on which lab section you belong to. For example, if you are in 8:00 a.m. Monday lab section, your account will be 'lab1', while it will be 'lab6' if you are in the Thursday lab.

The TA will tell you the initial login password. Once you login to the Pi 4, the first thing you need to do is to change the password as follows, so that only you can access the files in our account.

\$ passwd

Note that, throughout the rest of the semester, you need to use the same Pi 4 because your account is local to the specific Pi 4 board.

### Part 1: Getting familiar with the commonly used Linux tools

In this lab, the main goal is to get familiar with the system.

```
Task 1.1 Hello World in C
```

Use your favorite editor (vi, emacs, or anything), edit the following hello world in C and python

```
$ vi hello.c
#include <stdio.h>
int main()
{
    printf("hello world!\n");
    return 0;
}
$ gcc hello.c
$ ./a.out
hello world!
```

Task 2. Hello World in Python

Do the same hello world with python as follows.

```
$ python
Python 2.7.16 (default, Apr 6 2019, 01:42:57)
[GCC 8.2.0] on linux2
```

```
Type "help", "copyright", "credits" or "license" for more information. >>> print ("Hello World!") Hello World!
```

#### Task 3. System monitoring

Let's check what programs are currently running on the pi 4 using htop. Note that Pi 4 has 4 cores and 2 GB of memory. You can visually see what programs are running on which CPU cores and how much they are being used.

| \$ | ht | ор |
|----|----|----|
|----|----|----|

| File Ed                                                                                                    | t Tabs <mark>H</mark> | elp   |         |          |                    |    |       |       |         |                  |
|----------------------------------------------------------------------------------------------------|-----------------------|-------|---------|----------|--------------------|----|-------|-------|---------|------------------|
| * pi@ras                                                                                                    | pbe 🕺 p               | oi@ra | spberr. | ×        |                    |    |       |       |         |                  |
| 1 [   2.0%] Tasks: 73, 184 thr; 1 running<br>2 [   3.4%] Load average: 0.98 1.20 1.19<br>3 [   1.3%] Uptime: 00:34:52<br>4 [     13.4%]<br>Mem[ |                       |       |         |          |                    |    |       |       |         |                  |
| PID US                                                                                                    | ER PRI                | NI    | VIRT    | RES      | SHR                | S  | CPU%  | MEM%  | TIME+   | Command          |
| 492 ro                                                                                                    | ot 20                 | Θ     | 248M    | 58348    | 40072              | S  | 12.7  | 2.9   | 4:42.25 | /usr/lib/xorg/Xo |
| 8054 pi                                                                                                    | 20                    | Θ     | 116M    | 30368    | 24364              | S  | 6.7   | 1.5   | 0:00.96 | gnome-screenshot |
| 743 pi                                                                                                    | 20                    | Θ     | 87440   | 29052    | 21984              | S  | 3.4   | 1.5   | 1:39.68 | lxterminal       |
| 8096 pi                                                                                                    | 26                    | Θ     | 8064    | 2680     | 2252               |    | 1.3   | 0.1   | 0:00.41 | htop             |
| 7668 pi                                                                                                    | 26                    | Θ     | 425M    | 142M     | 102M               | S  | 0.7   | 7.3   | 0:10.22 | /usr/lib/chromiu |
| 508 ro                                                                                                    | ot 26                 | Θ     | 248M    | 58348    | 40072              | S  | 0.7   | 2.9   | 0:04.50 | /usr/lib/xorg/Xo |
| 762 pi                                                                                                    | 26                    | Θ     | 619M    | 158M     | 82088              | S  | 0.7   | 8.2   | 3:44.67 | /usr/lib/chromiu |
| 789 pi                                                                                                    | 26                    | Θ     | 619M    | 158M     | 82088              | S  | 0.7   | 8.2   | 1:29.72 | /usr/lib/chromiu |
| 7672 pi                                                                                                    | 26                    | Θ     | 425M    | 142M     | 102M               | S  | 0.0   | 7.3   | 0:00.68 | /usr/lib/chromiu |
| 913 pi                                                                                                    | 26                    | Θ     | 421M    | 102M     | 64928              | S  | 0.0   | 5.3   | 0:34.61 | /usr/lib/chromiu |
| 807 pi                                                                                                    | 26                    | Θ     | 421M    | 102M     | 64928              | S  | 0.0   | 5.3   | 4:21.81 | /usr/lib/chromiu |
| 7675 pi                                                                                                    | 20                    | Θ     | 425M    | 142M     | 102M               | S  | 0.0   | 7.3   | 0:01.79 | /usr/lib/chromiu |
| F1Help                                                                                                    | -2Setup F3S           | earch | F4Filt  | ter F5Tr | ree <mark>F</mark> | So | ortBy | 7Nice | -F8Nice | +F9Kill F10Quit  |

Now, open another terminal and run the following simple C program and see how it is shown in the htop screen.

```
$ vi cpuhog.c
int main()
{
   while(1);
   return 0;
}
$ gcc cpuhog.c -o cpuhog
$ ./cpuhog
```

There are a couple of very useful Raspberry Pi specific tools. The pinout is such a program. You may need the tool in the future when you connect the Pi 4 to other sensors and the HiFive 1.

| File Edit Tabs Help                                                                                                    |  |
|----------------------------------------------------------------------------------------------------|--|
| * pi@raspbe 🕱 pi@raspberr 🕱                                                                                                    |  |
| pi@raspberrypi:~ 5 pinout                                                                                                    |  |
| 000000000000000000000000000000000000                                                                                                    |  |
| Revision: b03111SoC: BCM2711RAM: 2048MbStorage: MicroSDUSB ports: 4 (excluding power)Ethernet ports: 1Wi-fi: TrueBluetooth: TrueCamera ports (CSI): 1Display ports (DSI):1  |  |
| J8:<br>3V3 (1) (2) 5V<br>GPI02 (3) (4) 5V<br>GPI03 (5) (6) GND<br>GPI04 (7) (8) GPI014<br>GND (9) (10) GPI015<br>GPI017 (11) (12) GPI018<br>GPI027 (13) (14) GND            |  |
| GPI022 (15) (16) GPI023<br>3V3 (17) (18) GPI024<br>GPI010 (19) (20) GND<br>GPI09 (21) (22) GPI025<br>GPI011 (23) (24) GPI08<br>GND (25) (26) GPI07<br>GPI00 (27) (28) GPI01 |  |
| GPI05 (29) (30) GND<br>GPI06 (31) (32) GPI012<br>GPI013 (33) (34) GND<br>GPI019 (35) (36) GPI016<br>GPI026 (37) (38) GPI020<br>GND (39) (40) GPI021                         |  |

#### \$ pinout

Appendix

GPIO mapping of Pi 4.

| Function             | Pin Number | Pin Number | Function             |
|----------------------|------------|------------|----------------------|
| 3V3                  | 1          | 2          | 5V                   |
| SPI3 MOSI/SDA3       | 3          | 4          | 5V                   |
| SPI3 SCLK/SCL3       | 5          | 6          | GND                  |
| SPI4 CE0 N/SDA 3     | 7          | 8          | TXD1/SPI5 MOSI       |
| GND                  | 9          | 10         | RXD1/SPI5 SCLK       |
|                      | 11         | 12         | SPI6 CEO N           |
| SPI6 CE1 N           | 13         | 14         | GND                  |
| SDA6                 | 15         | 16         | SCL6                 |
| 3V3                  | 17         | 18         | SPI3 CE1 N           |
| SDA5                 | 19         | 20         | GND                  |
| RXD4/SCL4            | 21         | 22         | SPI4 CE1 N           |
| SCL5                 | 23         | 24         | SDA4/TXD4            |
| GND                  | 25         | 26         | SCL4/SPI4 SCLK       |
| SPI3 CE0 N/TXD2/SDA6 | 27         | 28         | SPI3 MISO/SCL6/RXD2  |
| SPI4 MISO/RXD3/SCL3  | 29         | 30         | GND                  |
| SPI4 MOSI/SDA4       | 31         | 32         | SDA5/SPI5 CEO N/TXD5 |
| SPI5 MISO/RXD5/SCL5  | 33         | 34         | GND                  |
| SPI6 MISO            | 35         | 36         | SPI1 CE2 N           |
| SPI5 CE1 N           | 37         | 38         | SPI6 MOSI            |
| GND                  | 39         | 40         | SPI6 SCLK            |
|                      |            |            |                      |
| 12C                  |            |            | Ground               |
| UART                 |            |            | 5V Power             |
| SPI                  |            |            | 3V3 Power            |

Source: <u>https://learn.pi-supply.com/make/raspberry-pi-4-pinout</u>

Disclaimer: This document is edited on a Raspberry Pi 4 using chromium-browser.